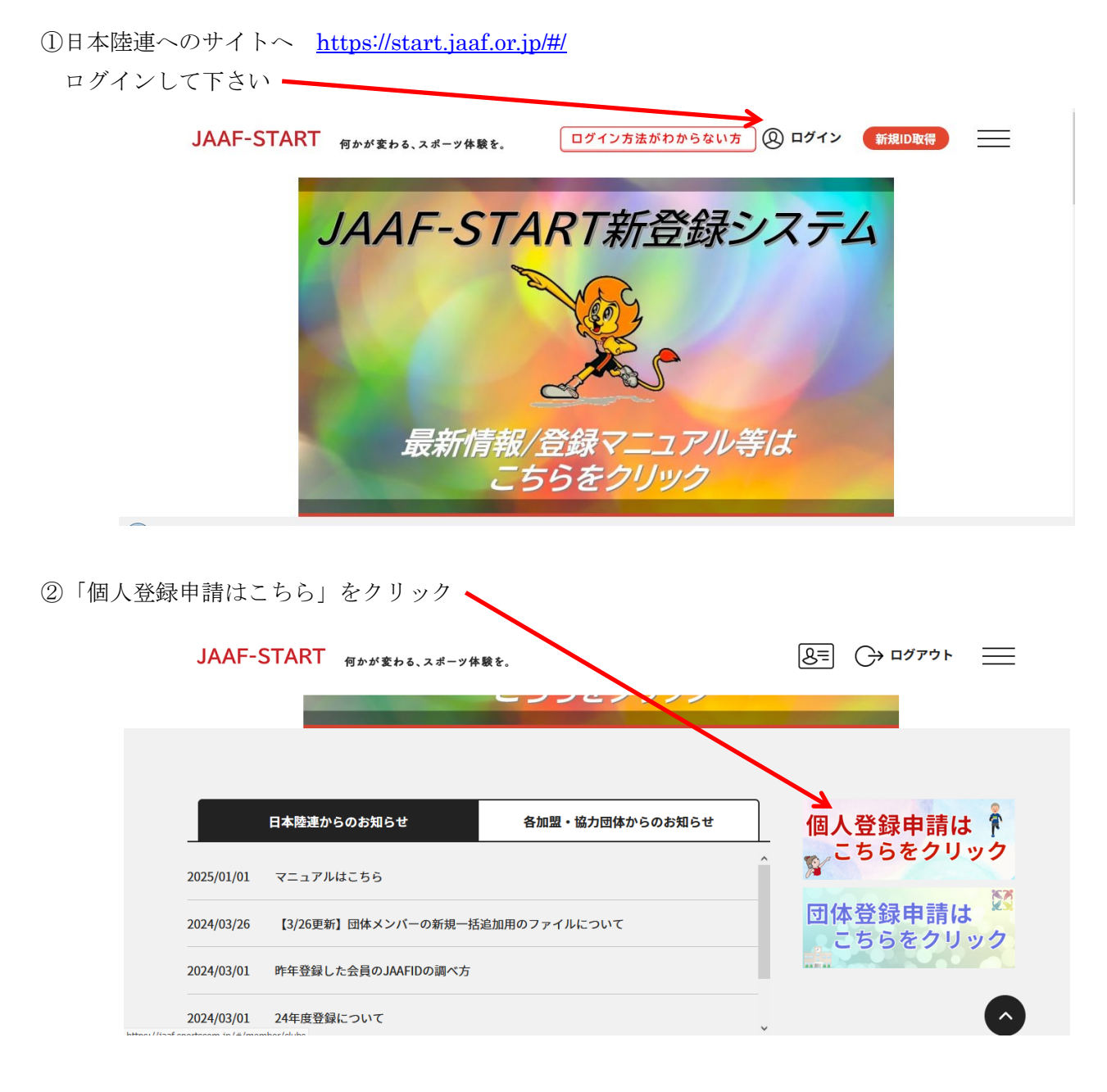

③加盟・協力団体名を入力して下さいとありますので、

三重陸上競技協会ですので、頭の三重のみ入力し、「上記条件加盟・協力団体を検索する」をクリック

| 申請する加盟・協力                                                 | 団体を検索します。                                       |             |  |
|-----------------------------------------------------------|-------------------------------------------------|-------------|--|
| 余件を入力し、「快き<br>プルダウンの下向き                                   | 察」ホダンを押してください。<br>年印を押しても反応」かい提合にけ一小」ずら」て東度押してみ | arください      |  |
| 2702 2 2 0 THE                                            |                                                 |             |  |
|                                                           |                                                 |             |  |
| <b>校</b> 案条件                                              |                                                 |             |  |
| 快 <b>究余</b> 件<br>①加盟・協力団体名                                | を入力して下さい(部分一致で検索します)【任意】                        |             |  |
| ● 快案余件<br>①加盟・協力団体名<br>三重                                 | を入力して下さい(部分一致で検索します)【任意】                        |             |  |
| ● 検索余件<br>①加盟・協力団体名<br>三重                                 | を入力して下さい(部分一致で検索します)【任意】                        |             |  |
| <ul> <li>● 検系余件</li> <li>①加盟・協力団体名</li> <li>三重</li> </ul> | を入力して下さい(部分一致で検索します)【任意】                        |             |  |
| <ul> <li>快案余件</li> <li>①加盟・協力団体名を</li> <li>三重</li> </ul>  | を入力して下さい(部分一致で検索します)【任意】<br>上記条件で加盟・協力団体を検索     | <b>:†</b> 8 |  |

| ④選択枠内より | 三重陸上競技協会を選択して下 | さい |
|---------|----------------|----|
|---------|----------------|----|

| JAAI             | -START 何かが変わる、スポーツ体験を。                                                            |              | = |
|------------------|-----------------------------------------------------------------------------------|--------------|---|
|                  | <br>上記条件で加盟・協力団体を検<br>申請<br>先の選択                                                  | 索する          |   |
|                  | <ul> <li>③申請弁の加盟・協力団体を選択して下さい 参須</li> <li>選択してください ~</li> <li>選択してください</li> </ul> |              |   |
|                  |                                                                                   |              | 6 |
| ⑤申請先の選択で<br>JAAF | <u>審判</u> を選択して下さい<br>START <sub>何かが変わる、スポーツ体験を。</sub>                            | 8= → ¤ガァゥト = |   |
|                  | <b>申討先の選択</b><br>避択してください<br>一般<br>高校在<br>中学生<br>新学生<br>番判                        |              |   |
|                  | 次へ<br>戻る                                                                          |              | 0 |

⑥次の画面で登録費を選択して下さい

チェックボックスで選択して下さい

選手登録をしている方は日本陸連分が免除されます

| 加盟・協力団体 | 所属区分:審判                                                                              |  |
|---------|--------------------------------------------------------------------------------------|--|
| 0       | <b>審判登録(三重) 審判 会員登録科</b><br>日本陸上競技連盟(231000)(新規)1,000円<br>三重陸上競技協会(231000)(新規)4,000円 |  |
| 0       | 【選手登録済】審判登録(三重) 審判 会員登録料<br>日本陸上競技連盟(231000)(新規)0円<br>三重陸上競技協会(231000)(新規)4,000円     |  |

| ⑦金額が表示されますので、申請する ボ | タンをクリックしてください |
|---------------------|---------------|
|---------------------|---------------|

| 申請会費審判登録(三重)        | 審判 会員登録料    |             |
|---------------------|-------------|-------------|
| 日本陸上競技連盟(231000)    |             | 1,000       |
| 三重陸上競技協会(231000)    |             | 4,000       |
| システム利用料             |             | 230         |
|                     | đđ          | 5,230 5,230 |
| お支払い手数料(システム利用料)につい | いて?<br>申請する |             |

承認されますと、メールが届きますので、支払いへ進んで下さい ⑧再度、TOPページよりログインして下さい https://start.jaaf.or.jp/#/

個人登録申請 申請状況をクリックして下さい

| JAAF-START 何かい変わる、スポー                                              | -ツ体験を。             |                                         | 8=       | ] (→ ¤לדיל ו      | $\times$ |
|--------------------------------------------------------------------|--------------------|-----------------------------------------|----------|-------------------|----------|
|                                                                    | 申請-                | 一覧                                      | H<br>A   | - ッフページ<br>会員情報確認 | ^        |
|                                                                    |                    |                                         |          | 基本情報変更            | >        |
| 申請一覧                                                               |                    |                                         |          | 登録状況              | >        |
| かきお 「ス羽ウス、にわてい」かされ                                                 |                    | +++++++++++++++++++++++++++++++++++++++ |          | 個人登録申請            | ^        |
| <ul> <li>・ 申請か「単認元」」になると、お支払</li> <li>・ 過去3年分の履歴を表示します。</li> </ul> | いホダンか衣示され、会質のお     | 文払い于続さに進めま                              | .90      | 個人登録申請            | >        |
| • お支払い手続きに進む場合は、ブラウ                                                | ザの"戻る"、"進む"、"更新"なる | どのボタンは使わずに                              | 、画面内の"戻る | 申請状況              | >        |
| 年度 申請日 申請日                                                         | D 申請先 申請 区分        | 状況                                      | コメント     | お支払い一覧            | >        |
|                                                                    | 三重陸                |                                         | 新年度に     | • 団体登録申請          | ~        |

⑨承認されれば お支払い欄に支払項目がでますので、クリックし支払いに進んで下さい

|      |            |         | 甲酮尤              | 区分 | 状況  | コメント                | お支払い |
|------|------------|---------|------------------|----|-----|---------------------|------|
| 24 2 | 2025/02/08 | 0167653 | 三重陸<br>上競技<br>協会 | 審判 | 差戻し | 新年度に<br>申請して<br>下さい |      |

支払いはコンビニ決済かクレジットカード決済となります

注 クレジット決済は即日決済されますが、コンビニ決済は期間内に入金されないと、無効となりますので 再度、決済して下さい

決済確認後、正式登録となります

困ったときは よくある質問をご覧ください (問い合わせ先も記載されています) https://start.jaaf.or.jp/about/faq.html